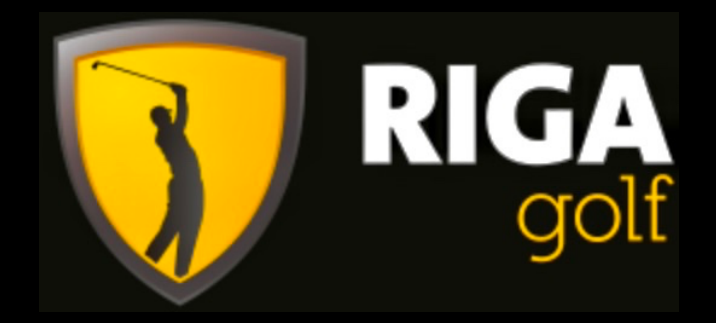

# Ontdekkingsreis Riga Golf

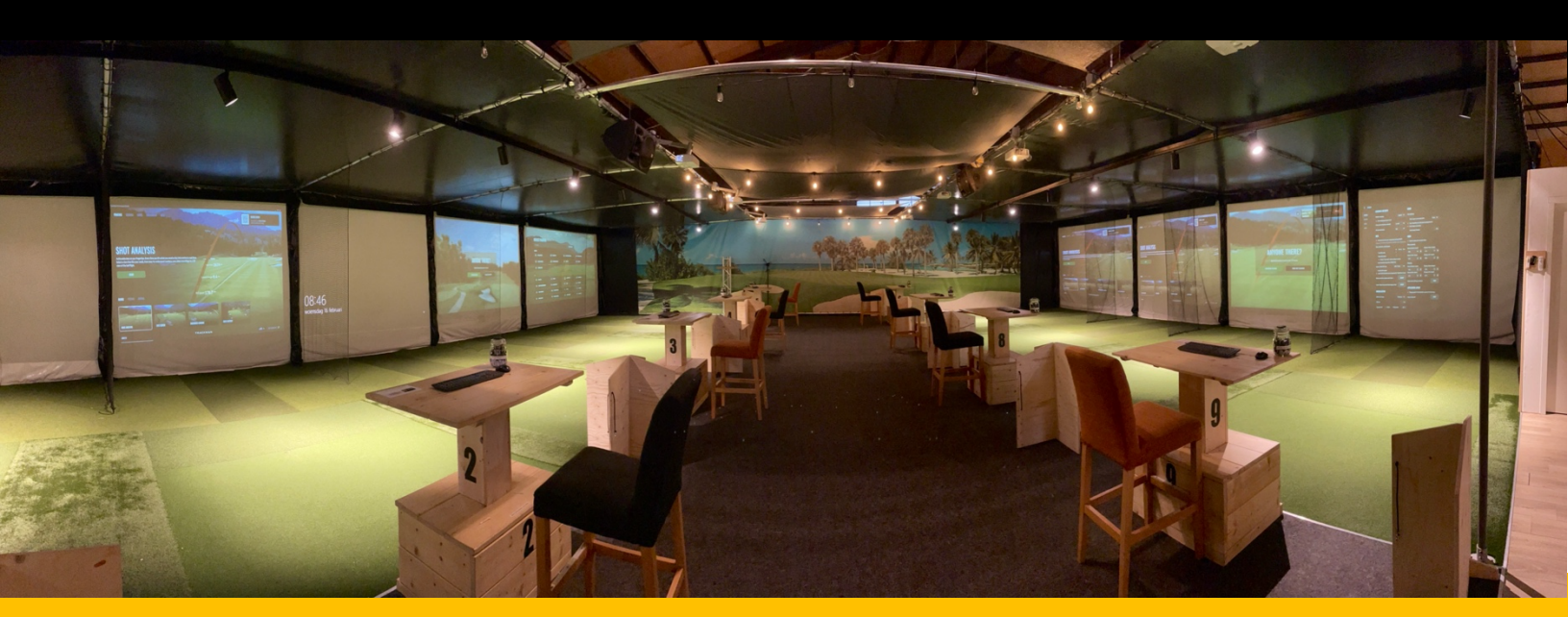

## **TIJDSPLANNING (2 UUR)**

- 1. OEFENEN OP EEN TARGET
- 2. BULLSEYE (SPEL)
- 3. ECHTE BAAN LOPEN

- +\_ 30 MINUTEN
- +\_ 30 MINUTEN
- +\_ 60 MINUTEN

### Welkom!

Met behulp van deze ontdekkingsreis kunt u allerlei verschillende activiteiten gebruiken. Stap voor stap wordt er uitgelegd wat er gedaan moet worden om bij de plek te komen waar u moet zijn. Zoals op de voorpagina te zien is hebben we een schatting van een tijdsplanning gemaakt.

Deze tijdsplanning zorgt ervoor dat u een idee heeft van de mogelijkheden van het systeem als u de planning ongeveer aanhoudt.

Tijdens deze ontdekkingsreis zult u beginnen met het oefenen van het slaan. We gaan oefenen met het slaan op een doelwit. Wanneer u de slag een beetje te pakken hebt, kunt u dit gaan uitproberen in de vorm van een spel. Als laatste kunt u een echte baan gaan spelen. Hier kunt u laten zien wat u geleerd heeft!

Het is natuurlijk <u>niet verplicht</u> om deze planning aan te houden.

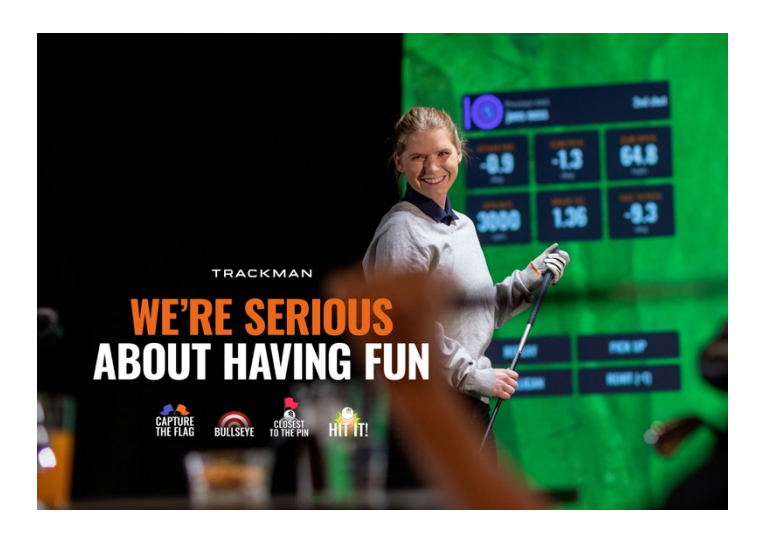

Maar zeker voor mensen die het systeem nog niet zo goed kennen, is dit stappenplan een hele prettige manier om te kijken naar de mogelijkheden en ook om niet vast komen te zitten i.v.m. onduidelijkheden van het systeem.

Bij deze wensen wij, namens Riga Golf, u heel veel plezier bij het gebruiken van de indoor golfbanen!

Succes!

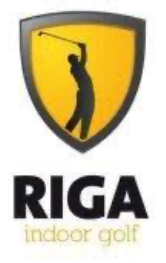

#### EERST OEFENEN OP EEN TARGET. (Driving range)

1. Klik op vanuit het homescherm op "VIRTUAL" -> deze staat onder het kopje "practice" waar u waarschijnlijk al bent.

- 2. Klik op "TARGET PRACTICE RANGE".
- 3. Klik op "PRACTICE".
- 4. Vul wederom "test" in om vervolgens "test@test.nl" te selecteren.

5. Selecteer de afstand waar u op wilt gaan oefenen en klik daarna op "SELECT".

6. U kunt nu oefenen.

7. Wilt u ook op een andere afstand oefenen? Klik dan linksonder op kleine figuurtje rechts van de 3 witte streepjes.

8. Wanneer u klaar bent, klikt u op de 3 witte streepjes linksonder -> vervolgens op "settings" -> daarna linksonder op de rode tekst "EXIT ROUND".

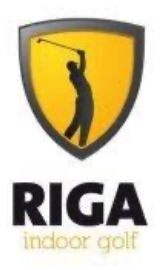

#### NU BENT U KLAAR VOOR HET ECHTE WERK. WE GAAN EEN SPEL SPELEN.

1. Klik bovenin het scherm op "GAMES".

2. Klik vervolgens op de minigame rechtsonder genaamd "BULSSEYE" en daarna op "NEXT".

3. Selecteer de baan waarop u wilt spelen. Wij raden "DALEBROOK" aan voor beginners.

4. Klik nu op "NEXT".

5. Selecteer nu de moeilijkheidsgraad waarop u wilt spelen. Beginners klikken "BEGINNER".

6. Klik nu op "SELECT".

7. Klik op de "+ADD PLAYER" om alle spelers toe te voegen.

8. Klik op "ADD GUEST" en vul de naam van de speler in.

9. Wanneer alle spelers zijn toegevoegd klikt u rechts op de groene "PLAY" knop om te beginnen.

10. Wanneer de computer en u er klaar voor zijn, kunt u onderin op "READY TO PLAY" klikken.

11. De computer geeft nu telkens aan wie er aan de beurt is. ledereen heeft steeds 3 beurten. Daarna is de volgende.

12. Wanneer het spel klaar is, klikt u op "continue" en vervolgens op "EXIT" en daarna op "YES".

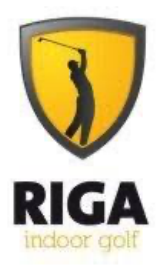

#### NU GAAN WE EEN BAAN SPELEN.

1. Ga nu bovenin het scherm naar "COURSES".

2. Klik op "search" en typ "stenoja valley" in. Dit is de baan die wij aanraden voor beginners. U mag uiteraard ook een andere baan kiezen. Let dan wel op de witte bolletjes i.v.m. de moeilijkheidsgraad.

3. Klik op "SELECT". (Het spel zal dan gaan laden)

4. Als het goed is, staan alle spelers nog ingevuld. Klik wel eenmaal op alle spelers en zet "HCP INDEX" op 54. Dit geeft aan dat u een beginner bent. Zo kunt u punten behalen.

5. Klik rechts op "GAME SETTINGS" en zorg ervoor dat het op "Stableford" staat.

6. Klik nu rechtsonder op "SAVE".

7. Klik nu rechts op de groene "START GAME" knop om te beginnen.

8. Linksonder is te zien wie er aan de beurt is elke keer. Ook is te zien welke club wordt aangeraden om mee te spelen. Wilt u met een andere spelen? Selecteer deze dan.

9. Succes met het spelen van de baan!

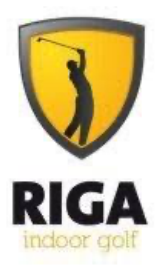